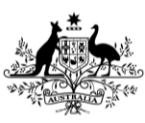

Department of Agriculture, Fisheries and Forestry

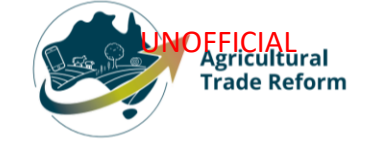

# **USER GUIDE**

## NEXDOC: Manage your details

## In this document

| This document contains the following topics. |    |
|----------------------------------------------|----|
| Purpose of this document                     | 2  |
| Update NEXDOC account details                | 2  |
| Client groups                                | 5  |
| Exporter management                          | 6  |
| Manage My Printer                            | 7  |
| Select NEXDOC Services                       | 9  |
| Select Manage export commodities.            | 9  |
| Select Address Books                         | 10 |
| Contact the NEXDOC Help Desk                 | 13 |

## Purpose of this document

The below information will guide you through how to manage your Online Service account details in NEXDOC.

### Update NEXDOC account details

| <u>Step 1</u>                   | Online Services - Login                                                                                                    |
|---------------------------------|----------------------------------------------------------------------------------------------------|
| Log in to NEXDOC.               | Australian Government<br>Department of Agriculture,<br>Fisheries and Forestry<br>Email or Client ID                                                        |
|                                 | Password Forgot my password                                                                                                    |
|                                 | Login                                                                                                    |
|                                 | Don't have an account?<br>Create Account<br>Digital ID is a secure, convenient and voluntary way to verify<br>and reuse your ID online.                    |
| <u>Step 2</u>                   | Home My Details Services Tasks Inbox 0 UG User Guide 🗸                                                                                                    |
| Select Go to NEXDOC<br>Homepage | Welcome to Agriculture Online Services                                                                                                    |
|                                 | <section-header><text><text><text><list-item><list-item><list-item><text></text></list-item></list-item></list-item></text></text></text></section-header> |

| <u>Step 3</u>             | Home Exports Certificate Account                                                                                                    | Inbox 0 UG User Guide 🗸 |
|---------------------------|----------------------------------------------------------------------------------------------------|-------------------------|
| Select <b>Account</b> tab |                                                                                                    | <u> </u>                |
|                           | Welcome to NEXDOC                                                                                                    |                         |
|                           | The NEXDOC system is used to generate export documents. This includes export permits and<br>certificates and related documents as required by importing countries. Refer to the Department<br>of Agriculture, Fisheries and Forestry's <u>Exporting from Australia</u> page for more information<br>about NEXDOC. |                         |
|                           | Start new Request for Export                                                                                                    |                         |
|                           | Your last five requests                                                                                                    |                         |
|                           |                                                                                                    |                         |

## My details

| <u>Step 1</u>                   |                                   |                       |
|---------------------------------|-----------------------------------|-----------------------|
| From the Account tab            | Home Exports Certificates Account | Inbox UG User Guide 🗸 |
| Select <b>My details</b> tab    |                                   |                       |
|                                 | Your NEXDOC Account               |                       |
|                                 | My details >                      |                       |
|                                 | NEXDOC services >                 |                       |
|                                 | Address Books >                   |                       |
|                                 | Manage company users >            |                       |
|                                 |                                   |                       |
|                                 |                                   |                       |
| <u>Step 2</u>                   | Home My Details Services Tasks    | Inbox 0 User Guide 🗸  |
| Select <b>Edit</b> in the field | My Details                        |                       |
| that requires updating.         | Name                              |                       |
|                                 | Name User Guide                   | Edit                  |
|                                 | Contact list                      |                       |
|                                 | Email Userguide@aff.gov.au        | Edit                  |
|                                 | Mobile                            | Edit                  |
|                                 | Telephone                         | Edit                  |
|                                 | Address list                      |                       |
|                                 | Postal                            | Edit                  |
|                                 | Physical                          | Edit                  |
|                                 |                                   |                       |
|                                 |                                   |                       |

| <u>Step 3</u><br>Update the details and<br>select <b>Save</b>       | Home My Details<br>← Back<br>Telephone<br>0262722222<br>Save Cancel   | Services Tasks                                   | Inbox 0 | User Guide v                    |
|---------------------------------------------------------------------|-----------------------------------------------------------------------|--------------------------------------------------|---------|---------------------------------|
| A message will advise<br>the change has been<br>saved successfully. | Home My Details Se<br>Telephone succ<br>My Details<br>Name            | ervices Tasks<br>cessfully saved                 | Inbox ( | ) UG User Guide 🗸               |
|                                                                     | Name Contact list Email Mobile Telephone Address list Postal Physical | User Guide<br>Userguide@aff.gov.au<br>0262722222 |         | Edi<br>Edi<br>Edi<br>Edi<br>Edi |

#### **NEXDOC** services

| <u>Step 1</u>                                                                                                    | Home Exports Certificates Account Inbox UG User Guide 🗸                                                                                                    |
|----------------------------------------------------------------------------------------------------|----------------------------------------------------------------------------------------------------|
| From the Account tab<br>Select <b>NEXDOC services</b><br>tab                                                              | Your NEXDOC Account<br>My_details ><br>NEXDOC services ><br>Address Books ><br>Manage company_users >                                                                                                    |
| <u>Step 2</u>                                                                                                    |                                                                                                    |
| Select the relevant tab<br>and update details as<br>required.                                                             | Hone     Exports     Account     Uto     Uto     Uto     Uto     Uto       + Easts                                                                                                    |
| <u>Step 2a</u>                                                                                                    | Home Exports Certificates Account Inbox (UG) User Guide 🗸                                                                                                    |
| Client groups                                                                                                    | ← Back                                                                                                    |
| For software users only<br>– refer to client group<br>administrator for<br>external software users<br>for further detail. | Manage enabled client group<br>View disabled client group<br>Exporter Client Group<br>Status: enabled<br>Client group token: 31303731343532313932313637393631<br>Expo LG<br>Status: enabled<br>Client group token: 2d36343755363439383637313233390 |
|                                                                                                    | Honey user guide<br>Status: enabled<br>Client group token: 363033995383236333313536373036                                                                                                    |
|                                                                                                    | Exporter Lifett Group<br>Status: enabled<br>Client group token: 2d343338313236343631333634333237<br>User                                                                                                    |
|                                                                                                    | + Add client group                                                                                                    |
|                                                                                                    | Manage members Update member details and subscription to client groups.                                                                                                    |
|                                                                                                    | Members 4                                                                                                    |
|                                                                                                    | Change                                                                                                    |

| Chan 2h                |                                                                                                    |
|------------------------|----------------------------------------------------------------------------------------------------|
| <u>Step 20</u>         | Home Exports Certificates Account Inbox (UG) User Guide 🗸                                                                                          |
| Exporter management    | ← <u>Back</u>                                                                                                    |
|                        | NEXDOC Services                                                                                                    |
|                        | NEXDOC Services                                                                                                    |
|                        | <u>Client Groups</u> >                                                                                                    |
|                        | Software installation >                                                                                                    |
|                        | Exporter Management >                                                                                                    |
|                        | Manage My Printer >                                                                                                    |
|                        | Manage Export Commodities >                                                                                                    |
|                        |                                                                                                    |
|                        |                                                                                                    |
|                        |                                                                                                    |
| You can add additional |                                                                                                    |
| exporter accounts or   | Manage exporter account                                                                                                    |
| amend your current     | Manage exporter account permits you to keep your registered exporter account and alternate trading name                                            |
| exporter profile.      | details up to date.                                                                                                    |
|                        | Select an exporter to update your details, noting some changes may require approval by the department.                                             |
|                        | Add a new alternate trading name to request an additional trading name to be used on your export requests and<br>related permits and certificates. |
| Select <b>Back</b>     |                                                                                                    |
|                        | HG86013 • Department of Agriculture,<br>Fisheries and Forestry                                                                                     |
|                        | 70 Northbourne Ave Canberra ACT 2601                                                                                                    |
|                        | Phone: 0262721234                                                                                                    |
|                        |                                                                                                    |
|                        | HH48011 • Test User Guide                                                                                                    |
|                        | Email: Test.User.Gudie@aff.gov.au                                                                                                    |
|                        | Phone: 02 6272 9876                                                                                                    |
|                        |                                                                                                    |
|                        | RG24014 • User Guide<br>70 Northbourne Ave Canberra ACT 2601                                                                                       |
|                        | Email: User.Guide01@aff.gov.au                                                                                                    |
|                        | Phone: 0262722222                                                                                                    |
|                        | RG26019 • User Guide01 Primary account                                                                                                    |
|                        | 70 Northbourne Ave Canberra ACT 2601                                                                                                    |
|                        | Email: User.Gudie01@aff.gov.au                                                                                                    |
|                        | Phone: 0262722222                                                                                                    |
|                        |                                                                                                    |
|                        | + Add alternate trading name                                                                                                    |
|                        |                                                                                                    |

| <u>Step 3</u>                                                                                                    | Home Exports Certificates Account Inbox UG User Guide V                                                                                                    |
|----------------------------------------------------------------------------------------------------|----------------------------------------------------------------------------------------------------|
| Select the <b>Manage My</b><br>Printer tab.                                                                                                    | ← <u>Back</u>                                                                                                    |
|                                                                                                    | NEXDOC Services Client Groups > Software installation > Exporter Management > Manage My Printer > Manage Export Commodities >                                                                                                    |
| Step 3a<br>Manage My Printer<br>Depending on importing<br>country requirements,<br>you can print your<br>certificates outside of<br>department offices.<br>Certificates can be<br>printed on client<br>premises once they<br>have been assessed and<br>cleared to do so by the<br>department. You can<br>select which<br>commodities you would<br>like the My Printer | <image/> <section-header><section-header><section-header><section-header><section-header><section-header><section-header><section-header></section-header></section-header></section-header></section-header></section-header></section-header></section-header></section-header> |

| Step 3b                                                             | Home Exports Certificates Account                                                                                                    |  |
|---------------------------------------------------------------------|----------------------------------------------------------------------------------------------------|--|
| If you select My Printer,<br>the following options<br>will present. | ← Back<br><b>Register for My Printer</b><br>The Department allows some documents to be printed in locations outside of the Departm<br>cases, clients can print on their premises once they have been assessed and cleared to do :<br>you would like to be assessed for My Printer.<br><b>My Printer</b>                                                                                                    |  |
| When you have made<br>your choices, select<br><b>Submit</b>         | <ul> <li>i) What is My Printer? ➤</li> <li>Requires My Printer</li> <li>i) Yes</li> <li>i) No</li> </ul>                                                                                                    |  |
|                                                                     | Select the commodities you wish to use with My Printer  Honey Dairy Bggs  By clicking the Next button below, I hereby agree to and accept the following:  I declare that the information I have provided is true and correct. I understand that it is a criminal offence under the <i>Criminal Code Act 1995</i> to knowingly give false or misleading information to a commonwealth officer exercising powers under Commonwealth hav. This offence carries a maximum penalty of 12 months imprisonment.  J and/or the company where I am employed, may be audited by authorised department officers regarding any interaction I have had with NEXDOC, and as part of this process may be asked to provide evidence to substantiate any information I entered into the NEXDOC System. I have read and understood the Privacy Notice. D Have read and understood the Privacy Notice and Privacy Policy. These reasonably identifiable. The Department means information or an opinion about an identified individual, or an individual who is reasonably identifiable. |  |
|                                                                     | <text><text><text><list-item><list-item><list-item><list-item></list-item></list-item></list-item></list-item></text></text></text>                                                                                                    |  |

| Step 3c                                                                                                    | Home Exports Certificates Account Inbox (UG) User Guide01 Y                                                                   |
|----------------------------------------------------------------------------------------------------|----------------------------------------------------------------------------------------------------|
| Your printing choices<br>have been submitted to<br>the department.                                                                                                    |                                                                                                    |
| Select <b>Return to</b><br>Account.                                                                                                    | Return to Account                                                                                                    |
| <u>Step 4</u>                                                                                                    | Home Exports Certificates Account Inbox (UG) User Guide 🗸                                                                     |
| Select NEXDOC Services                                                                                                    | ← <u>Back</u>                                                                                                    |
| Select Manage export<br>commodities.                                                                                                    | NEXDOC Services Client Groups > Software installation > Exporter Management > Manage My Printer > Manage Export Commodities : |
| <u>Step 4a</u>                                                                                                    | Home Exports Certificates Account Inbox (UG) User Guide01 V                                                                   |
| The <b>Export</b><br><b>Commodities</b> screen<br>displays. The data<br>shown mirrors your<br>registration. If you need<br>to update this page,<br>amend as required. | ← Back Export Commodities Select all commodities this exporter will be exporting  Honey Dairy Eggs                            |
| Select the tick box of the commodities you wish to export.                                                                                                    |                                                                                                    |
| When certain<br>commodities are<br>selected you may be<br>given an option to share<br>your export data with<br>relevant industry bodies.<br>Select <b>Save</b> .      | Dairy Australia<br>Do you give approval for your export data to be provided to Dairy Australia?<br>Save<br>Cancel             |

### **Address Books**

| <u>Step 1</u>        |                                                                                                    |
|----------------------|----------------------------------------------------------------------------------------------------|
| Select Address Books | Home Exports Certificates Account Inbox User Guide 🗸                                                                         |
|                      |                                                                                                    |
|                      |                                                                                                    |
|                      | NEXDOC services >                                                                                                    |
|                      | Address Books >                                                                                                    |
|                      | Manage company users >                                                                                                    |
|                      |                                                                                                    |
| Sten 2               |                                                                                                    |
| Select Consignee     | Home Exports Certificates Account Inbox (UG) User Guide01 🗸                                                                  |
| (Importer)           |                                                                                                    |
|                      | ◆ <u>Back</u>                                                                                                    |
|                      | Address Books                                                                                                    |
|                      | Save addresses for faster and easier applications in NEXDOC.                                                                 |
|                      | <u>Consignee_(importer)</u>                                                                                                  |
|                      |                                                                                                    |
| Step 3               |                                                                                                    |
| Select Add a new     | Home Exports Certificates Account Inbox (UG) User Guide01 🗸                                                                  |
| consignee (importer) |                                                                                                    |
|                      | ← <u>Back</u>                                                                                                    |
|                      | Consignee (Importer) address book                                                                                            |
|                      | You have not added a consignee (importer), please add a record where you export to the same consignee (importer) frequently. |
|                      | + Add new consignee (importer)                                                                                               |
|                      |                                                                                                    |
|                      |                                                                                                    |

| <u>Step 4</u>                | + <u>Back</u>                                                                  |
|------------------------------|--------------------------------------------------------------------------------|
| Fill in the relevant fields. | Add new consignee (importer)                                                   |
| Select <b>Save</b>           | All fields are mandatory unless specified. Set as default Consignee (Importer) |
|                              | ⑦ When to select this option? ➤                                                |
|                              | Company name                                                                   |
|                              | Address line 1                                                                 |
|                              | Address line 2                                                                 |
|                              |                                                                                |
|                              | City                                                                           |
|                              |                                                                                |
|                              | State                                                                          |
|                              | Postcode                                                                       |
|                              |                                                                                |
|                              | Country                                                                        |
|                              |                                                                                |
|                              | Contact given name (optional)                                                  |
|                              | Contact sumame (optional)                                                      |
|                              |                                                                                |
|                              | Reference number (optional)                                                    |
|                              | тод пау елие а гелеваке палана по на силадне по уош очи сосаленациот рапроде.  |
|                              | Phone number (optional)                                                        |
|                              |                                                                                |
|                              |                                                                                |
|                              | Bork Save                                                                      |
| l                            | <u> </u>                                                                       |

## Manage company users

| <u>Step 1</u><br>Select Manage<br>company users. | Home Exports Certificates Account Inbox UG User Guide ~ |
|--------------------------------------------------|---------------------------------------------------------|
|                                                  | Your NEXDOC Account                                     |
|                                                  | My details >                                            |
|                                                  | NEXDOC services >                                       |
|                                                  | Address Books >                                         |
|                                                  | Manage.company.users >                                  |
|                                                  |                                                         |
|                                                  |                                                         |

| <u>Step 2</u>                                                                                                    | ← <u>Back</u>                                                                                                    |
|----------------------------------------------------------------------------------------------------|----------------------------------------------------------------------------------------------------|
| You can deactivate or<br>active company users<br>from this screen.                                                 | Manage company users<br>This menu allows you to manage the users who have access to your registered exporter account. Once the user<br>has been registered for an online services account, you can add them using the registered user's email or AG ID.<br>Add new user                                                                                                    |
| The <b>Status</b> column<br>displays the current<br>status.<br>The <b>Action</b> column<br>displays the action you | Last nameFirst nameEmail (registered account)AG IDStatusActionGuideUserUser.guide@aff.gov.auAG016242588@ ActiveDeactivateGuide01UserUser.Guide01@aff.gov.auAG002712498@ ActiveDeactivateGuide2UserUser.Guide2@aff.gov.auAG007311817@ ActiveDeactivate                                                                                                    |
| can take.<br><u>Step 3</u><br>Select <b>Add new user</b> .                                                         | ← <u>Back</u>                                                                                                    |
|                                                                                                    | Manage company users         This menu allows you to manage the users who have access to your registered exporter account. Once the user has been registered for an online services account, you can add them using the registered user's email or AG ID.         Add new user         Last name       First name       Email (registered account)       AG ID       Status       Action                                                                                                    |
|                                                                                                    | GuideUserUser.guide@aff.gov.auAG016242588Image: Construction of the construction of the constr |
| <u>Step 4</u><br>Type in the email or AG<br>ID and select <b>search</b> .                                          | ← Back<br>Add user<br>Once the user has been registered using the online service account, you can add them to your exporter account<br>using the registered email account or AG ID.<br>What is an AG ID?<br>Email (registered account) or AG ID<br>Email or AG ID<br>Search Cancel                                                                                                    |
|                                                                                                    |                                                                                                    |

| <u>Step 5</u>                                                                                     | ← <u>Back</u>                                                                                                    |
|---------------------------------------------------------------------------------------------------|----------------------------------------------------------------------------------------------------|
| Type in the email or AG                                                                           | Add user                                                                                                    |
| ID and select Search.                                                                             | Once the user has been registered using the online service account, you can add them to your exporter account<br>using the registered email account or AG ID. |
|                                                                                                   | (i) What is an AG ID? ✓                                                                                                    |
| Select <b>Save</b> .                                                                              | Email (registered account) or AG ID                                                                                                    |
|                                                                                                   | User.Guide1@aff.gov.au                                                                                                    |
|                                                                                                   | Search <u>Cancel</u>                                                                                                    |
|                                                                                                   | AG ID AG034179507                                                                                                    |
|                                                                                                   | Email (registered account) User.Guide1@aff.gov.au                                                                                                    |
|                                                                                                   | Name User Guide1                                                                                                    |
|                                                                                                   | Mobile                                                                                                    |
|                                                                                                   | Telephone                                                                                                    |
|                                                                                                   | Physical address                                                                                                    |
|                                                                                                   | Postal address                                                                                                    |
|                                                                                                   | Save Cancel                                                                                                    |
| You will receive a<br>notification to advice<br>the user has been<br>added your company<br>users. | <image/>                                                                                                    |

#### Contact the NEXDOC Help Desk

For more information or assistance, please contact <u>NEXDOC@aff.gov.au</u>